**COSMIC RAYS CUBE MEETING** 

10.04.2025

# Software e applicazioni del Cosmic Rays Cube

Massimiliano De Deo – Laboratori Nazionali del Gran Sasso

## INDICE

- Link per download software
- Sender e Receiver
- Setup, cenni d'uso e potenzialità
- Utilizzo in ambito didattico
- Utilizzo in ambito scientifico

#### **IL SOFTWARE**

## Link per download:

https://gsbox.lngs.infn.it/s/m2ylhz4FyPSlCTf

La password per accedere alla pagina di download è:

CRC\_2025

Dopo aver scompattato il file .zip scaricato si sceglie la cartella del proprio sistema operativo di riferimento:

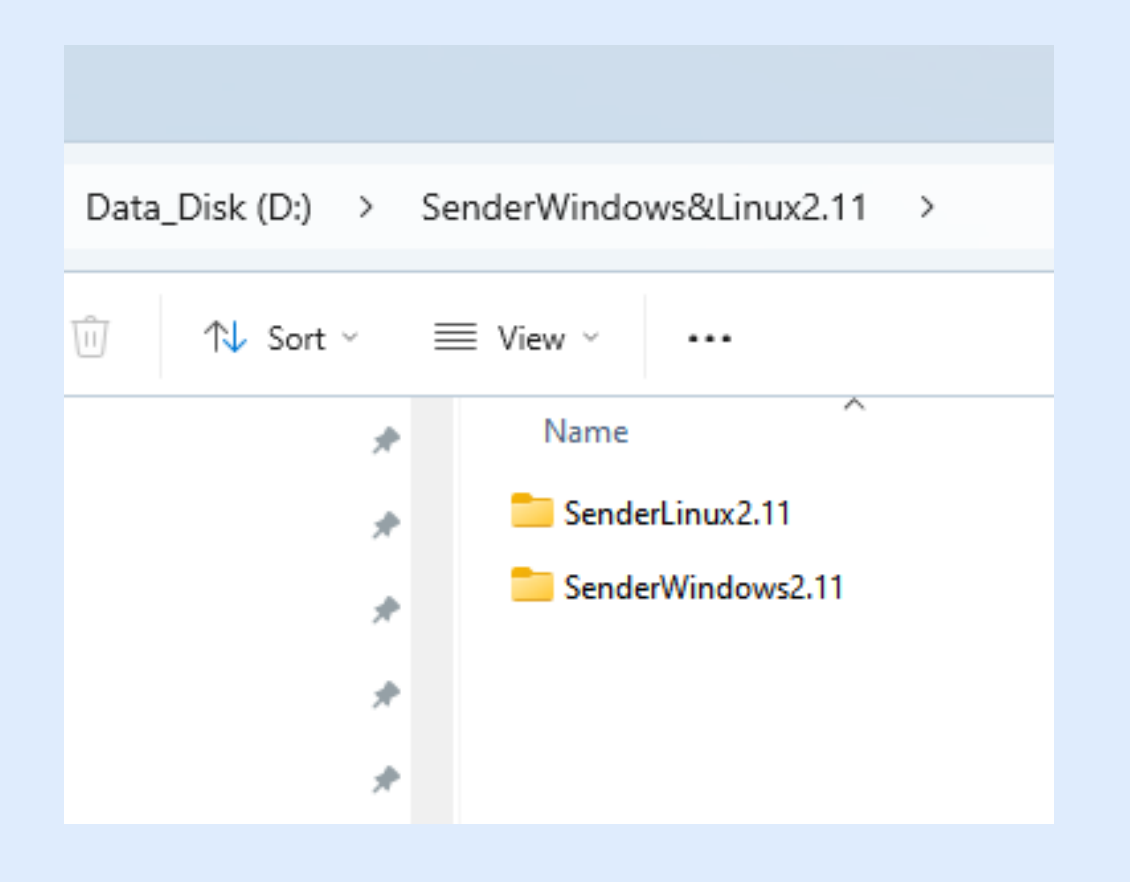

| D:) >  | SenderWindows&Linux2.11 > | SenderWindows2.11 > |
|--------|---------------------------|---------------------|
| Sort ~ | $\equiv$ View $\sim$      |                     |
| *      | Name                      | Date modified       |
| *      | 📒 MonoBleedingEdge        | 4/7/2025 10:06 AM   |
| *      | STDataviewerSender_Data   | 4/7/2025 10:06 AM   |
|        | Config                    | 4/7/2025 10:00 AM   |
|        | MusicTable.xml            | 4/3/2025 4:58 PM    |
| *      | STDataviewerSender        | 4/3/2025 4:50 PM    |
|        | UnityCrashHandler64       | 4/3/2025 4:50 PM    |
|        | JunityPlayer.dll          | 4/3/2025 4:50 PM    |

Il software denominato "SENDER" permette di leggere i dati direttamente dalla porta seriale del CRC

e di indirizzarli verso un SERVER installato ai LNGS, che poi li condividerà in rete in modo da essere

visibili attraverso la APP "COSMIC RAYS LIVE" ed il software "RECEIVER".

La APP è disponibile per le piattaforme ANDROID e iOS, mentre il software "RECEIVER" è disponibile sia per LINUX che per WINDOWS.

La porta seriale per l'acquisizione dati può essere configurata dall'apposito menu a tendina

presente sulla applicazione, oppure modificando secondo la propria necessità, il file Config.txt

presente nella cartella del programma.

Vediamo come è strutturato il file Config.txt

baud:115200
parity:None
dataBits:8
stopBits:One
handshake:None
DTR:true
RIS:true
readTimeOut:100000
maxevents:145
address:90.147.112.56
xmlAddress:users.lngs.infn.it/~dedeo/app\_tele/Tokens.xml
port:7700

preferredSerialPortName:COM5 music:false GpsSerialPortName:CNCB2 Gpsbaud:115200 GpsdataBits:8 Gpsparity:None GpsstopBits:One GpsDIR:false GpsRIS:false Gpshandshake:None

Le porte seriali da configurare sono per l'acquisizione dei dati - quella che in figura è

denominate COM5, va configurata in base a come viene mappata dal sistema operativo -

(ricordare che in linux il nome tipico è del tipo /dev/ttyUSB0) e per la connessione con la

sensoristica + GPS + culla motorizzata.

La porta di rete che di DEFAULT è impostata a 7700 (è relativa al CRC installato ai LNGS)

va impostata correttamente secondo la tabella seguente:

| PORT |                            |
|------|----------------------------|
| 7700 | LNGS                       |
| //01 | NYUAD                      |
| 7702 | INFN NA                    |
| 7703 | KAMIOKA                    |
| 7704 | SNOLAB                     |
| 7705 | LSC SURFACE                |
| 7706 | LSC MUSEUM                 |
| 7707 | GSSI                       |
| 7708 | MiB                        |
| 7709 | INGV ROMA                  |
| 7710 | INFN Trieste               |
| 7711 | UNAM Mexico                |
| 7712 | INFN Roma 1                |
| 7713 | INFN Ferrara               |
| 7714 | CNL Canada                 |
| 7715 | UNIPalermo                 |
| 7716 | INFN Catania               |
| 7719 | INFN Padova                |
| 7720 | IIS Tito Sarrocchi - Siena |
| 7721 | INFN Roma 3                |
| 7722 | INAF Milano                |
| 7724 | INFN Bari                  |
| 7730 | Università Innsbruck       |
|      |                            |

#### IL SOFTWARE "RECEIVER"

Dallo stesso link fornito per il download del software "SENDER" è possible scaricare il

"RECEIVER" che permette di scegliere da una mappa mondiale interattiva un CRC di

cui si voglia acquisire i dati (purchè "up & running")

L'interfaccia è praticamente identica a quella della APP per smartphone.

#### IL SOFTWARE "RECEIVER"

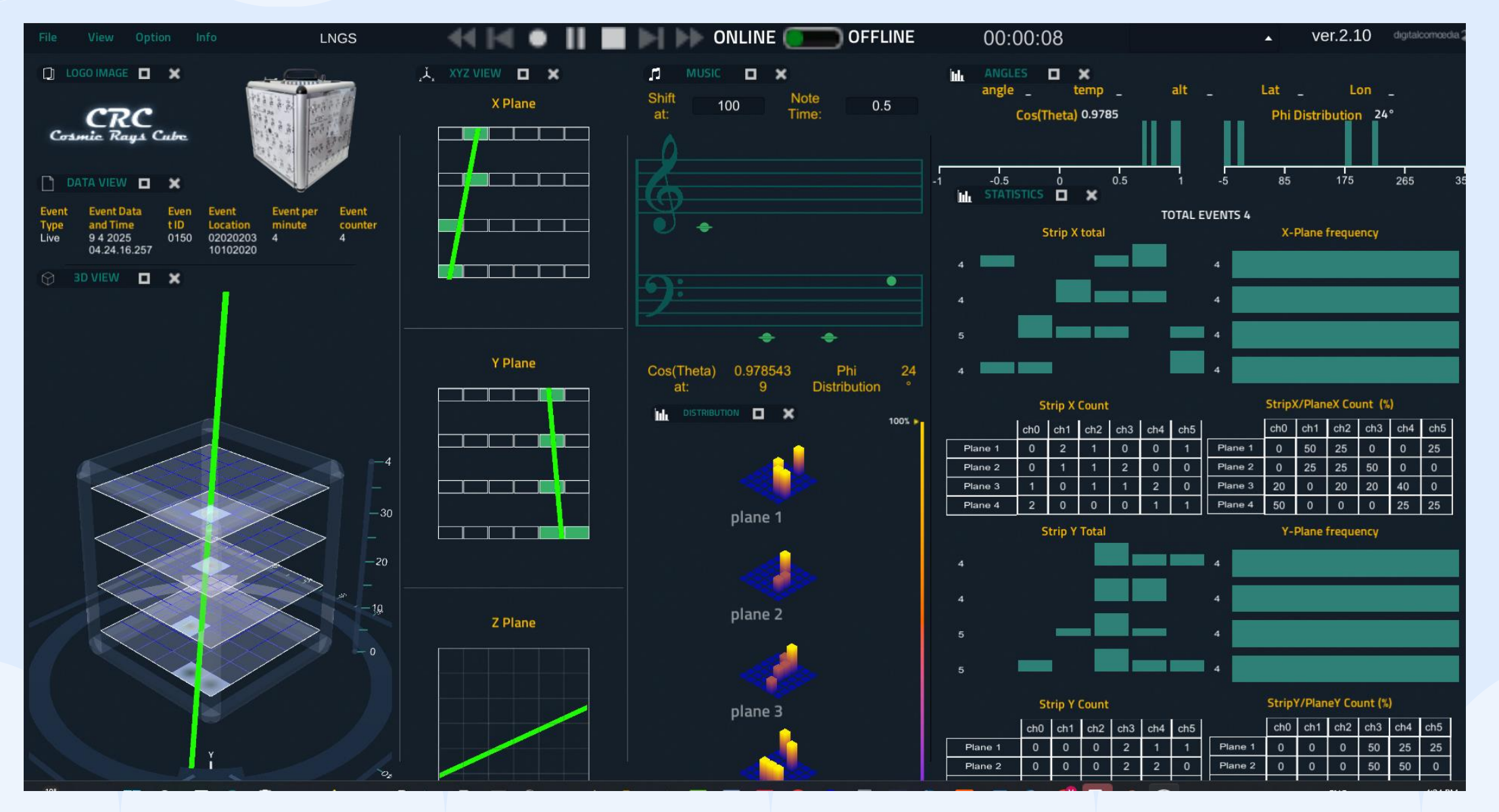

- ICD International Cosmic Day
- PID Programma INFN per I Docenti
- Misure sul campo
- Presentazioni nelle scuole o ad eventi
- Applicazioni "musicali"

PID – Programma INFN per i Docenti

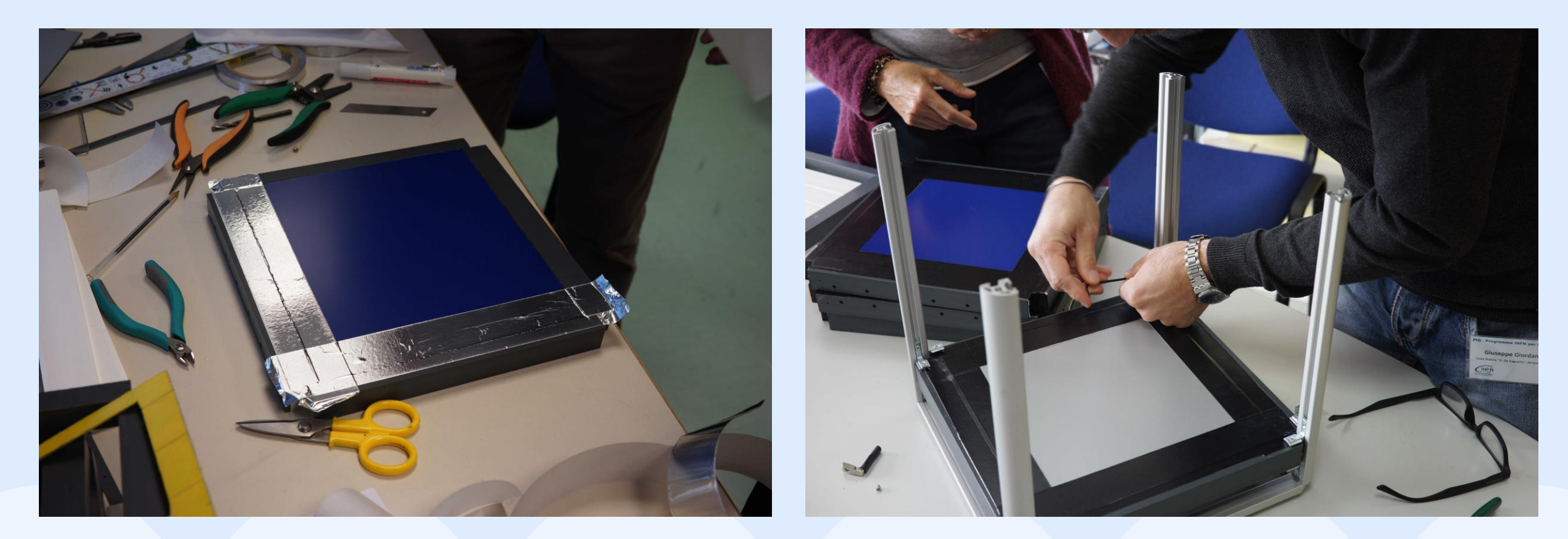

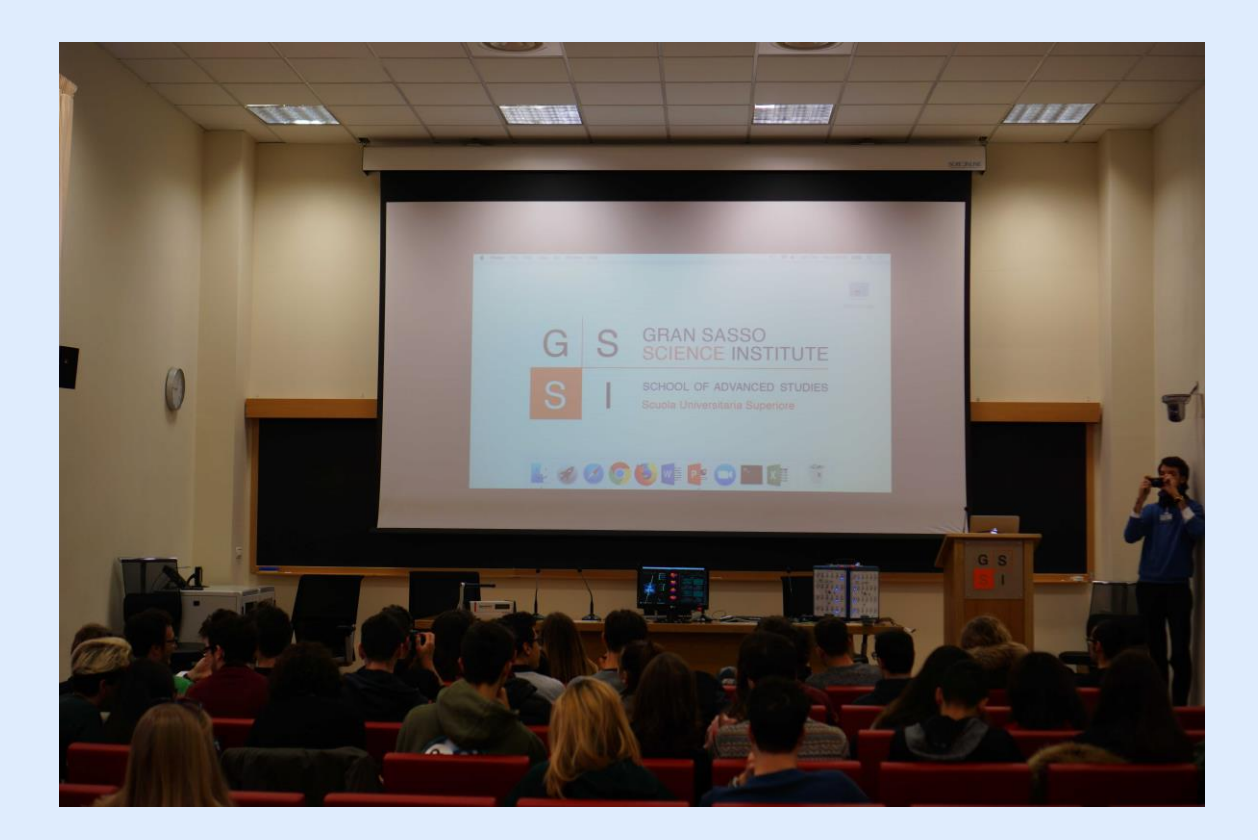

Acquisizione e analisi dati con gli studenti

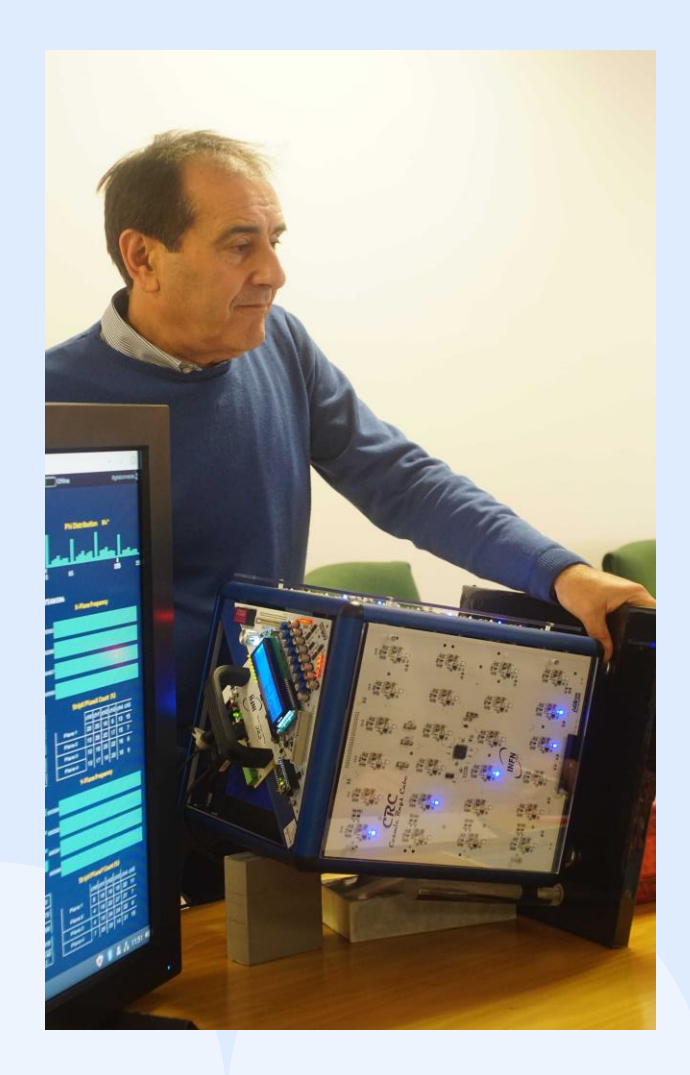

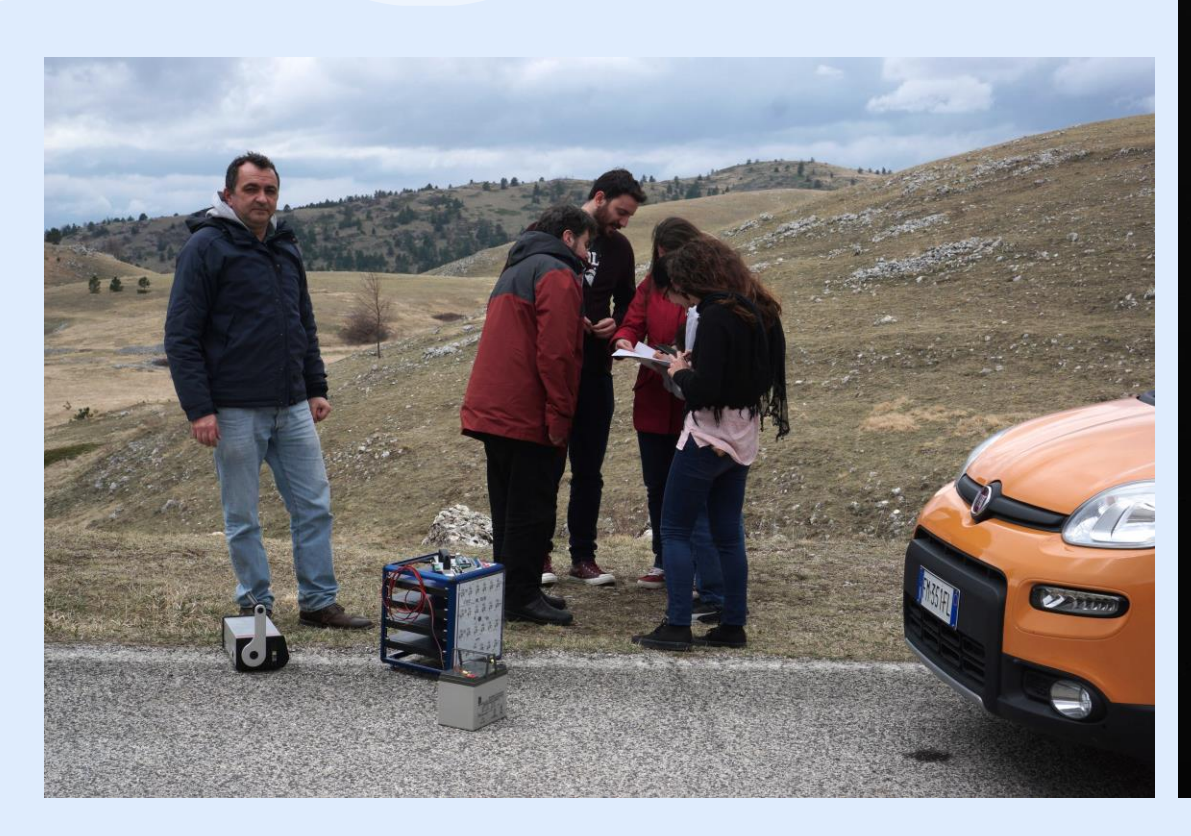

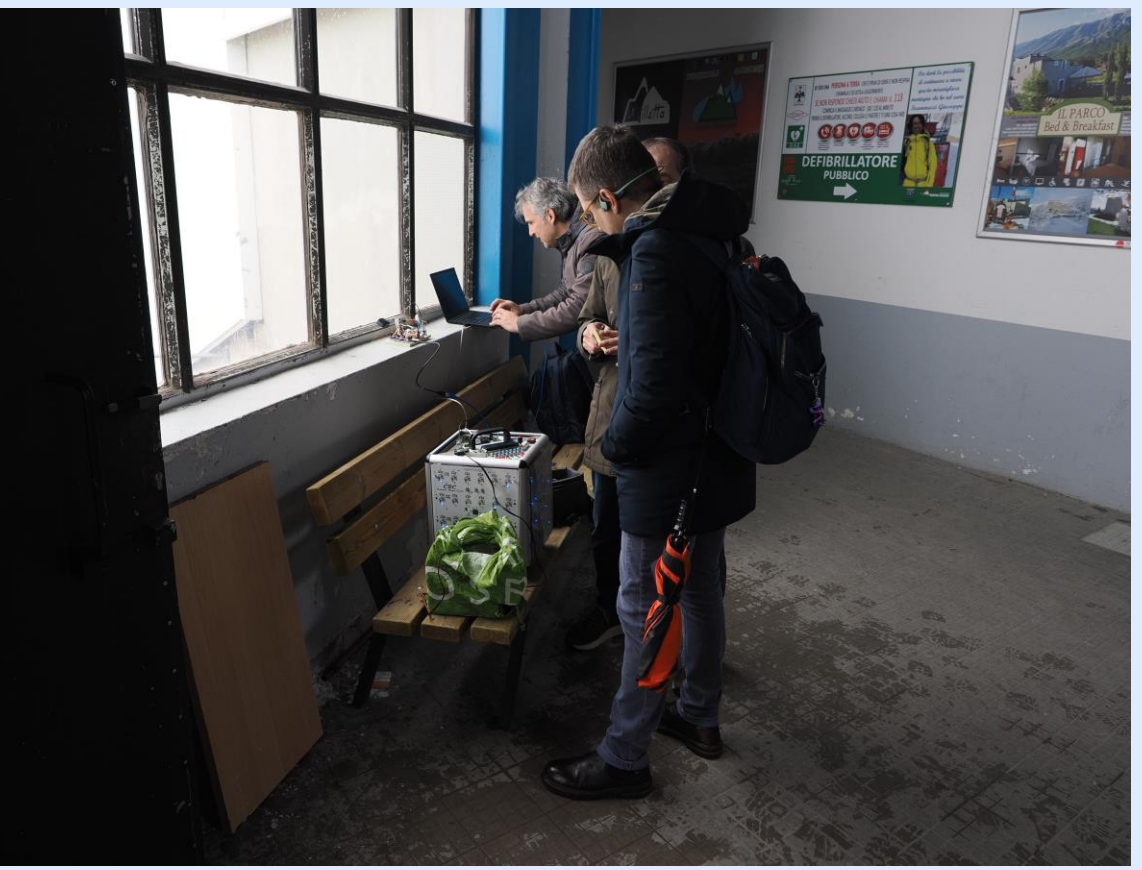

Misure a varie altitudini

Misure in movimento

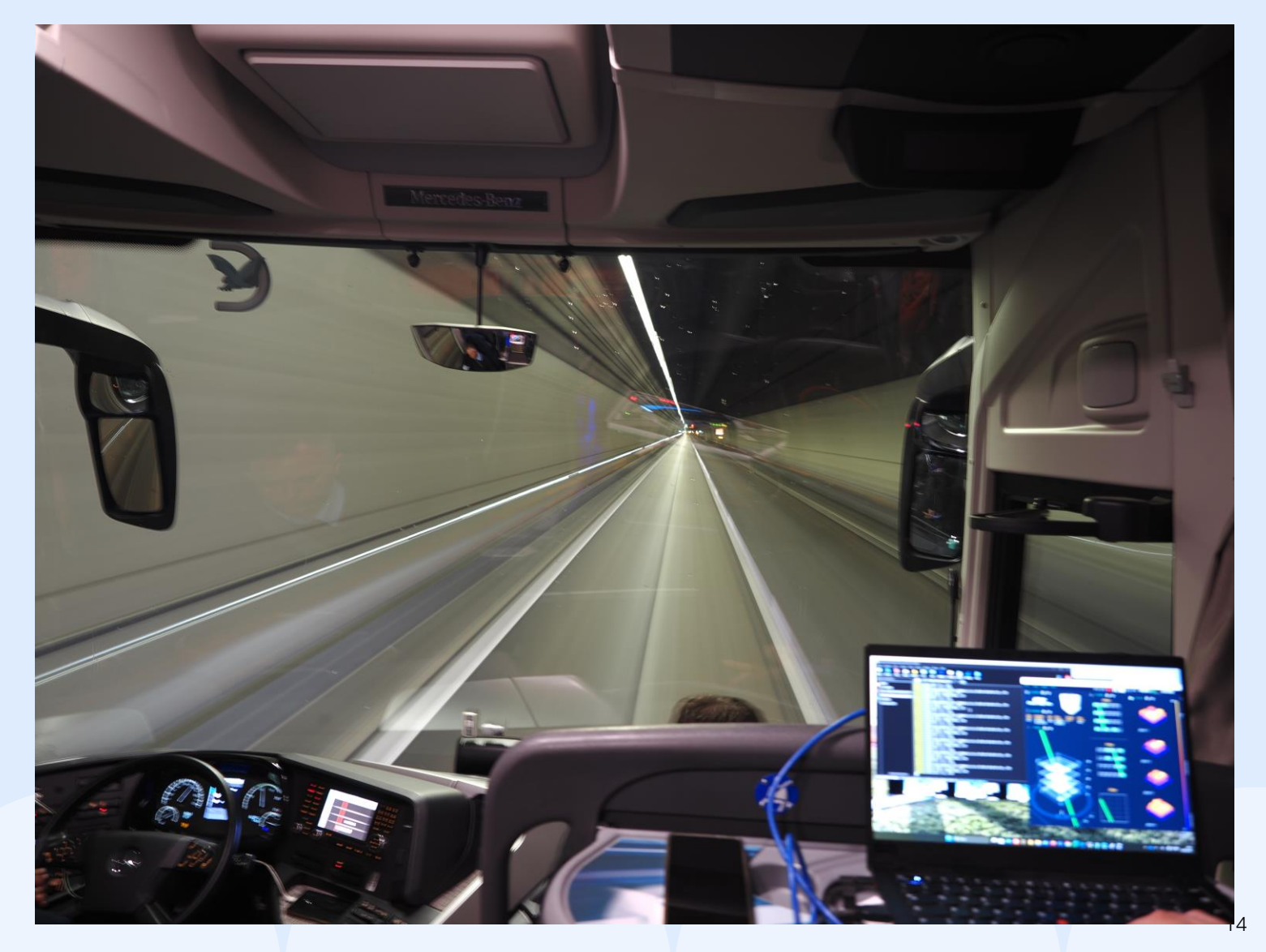

- Tomografia muonica Monte Soratte
- Trigger per caratterizzazione di strumentazione per applicazioni spaziali
- Con la stessa tecnologia: VETO di muoni per esperimento CROSS presso i

Laboratori Sotterranei di Canfranc, sui Pirenei Spagnoli.

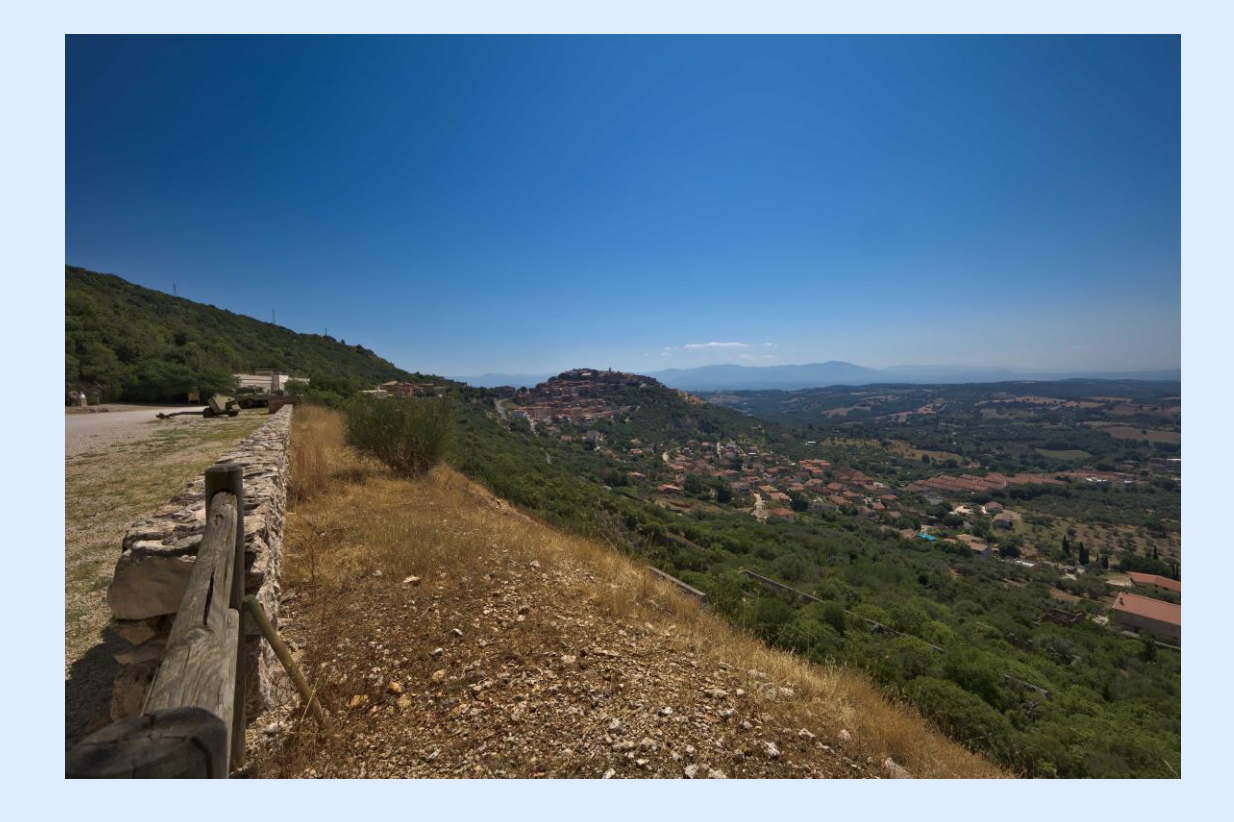

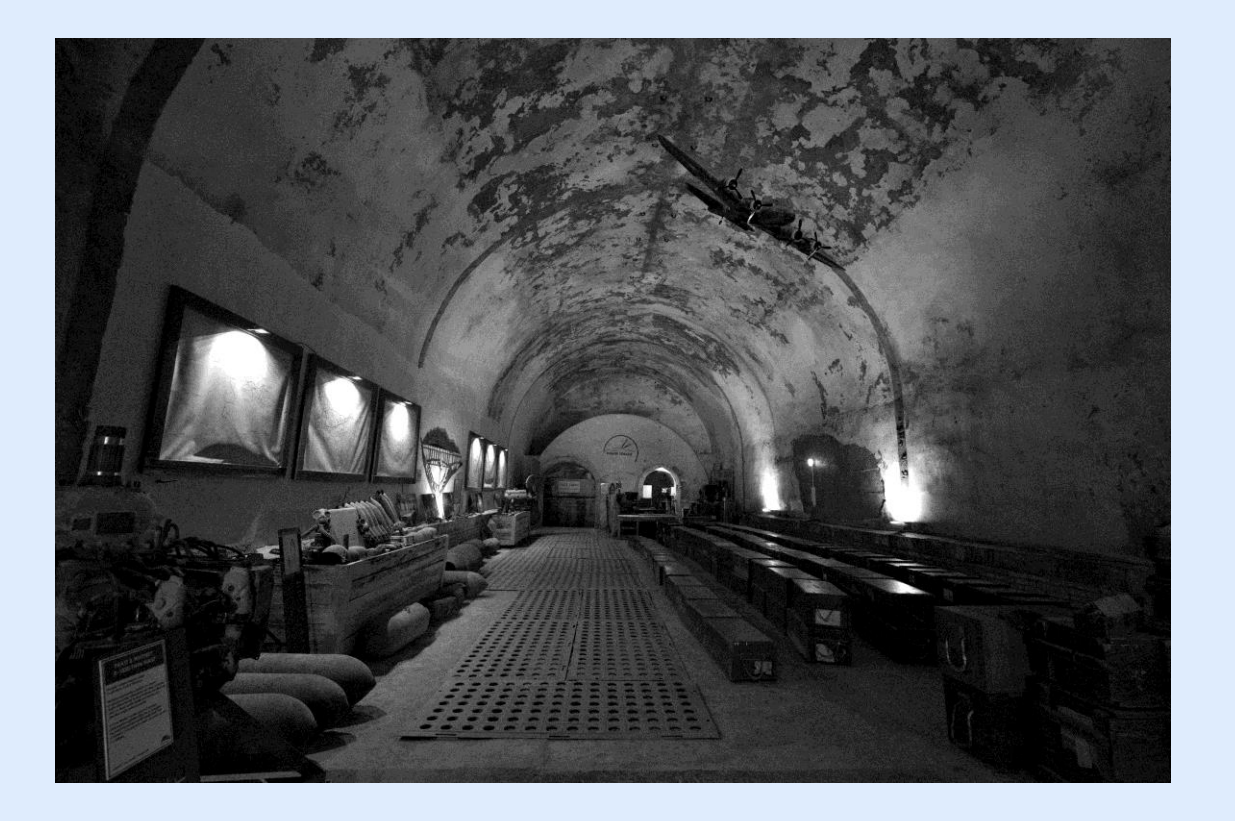

Misure all'interno del bunker del Monte Soratte, in località Sant'Oreste, a nord di Roma

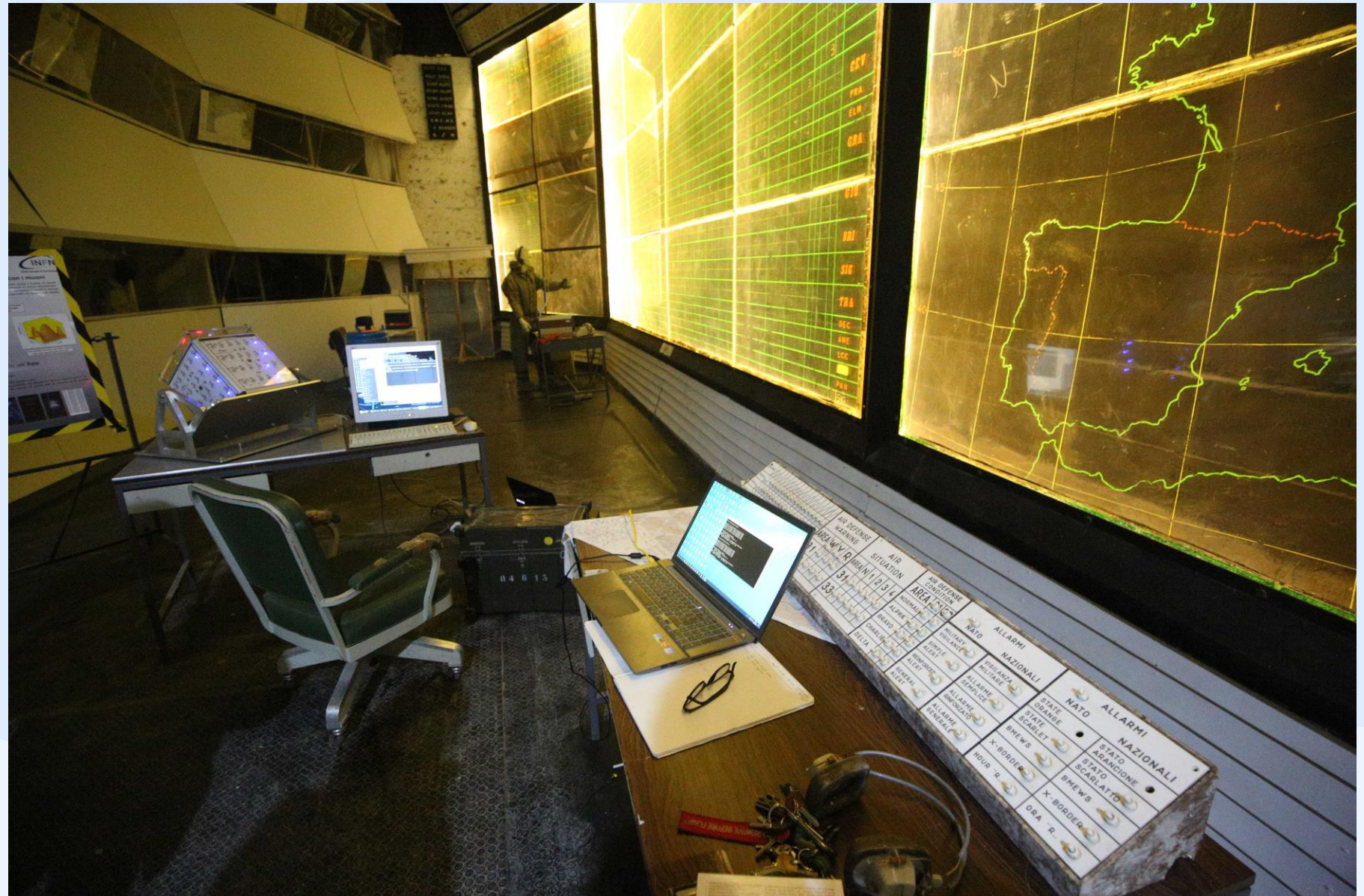

War room

Bunker Monte Soratte

Caratterizzazione rivelatori in ambito spaziale: Zirè

@ Gran Sasso Science Institute – L'Aquila

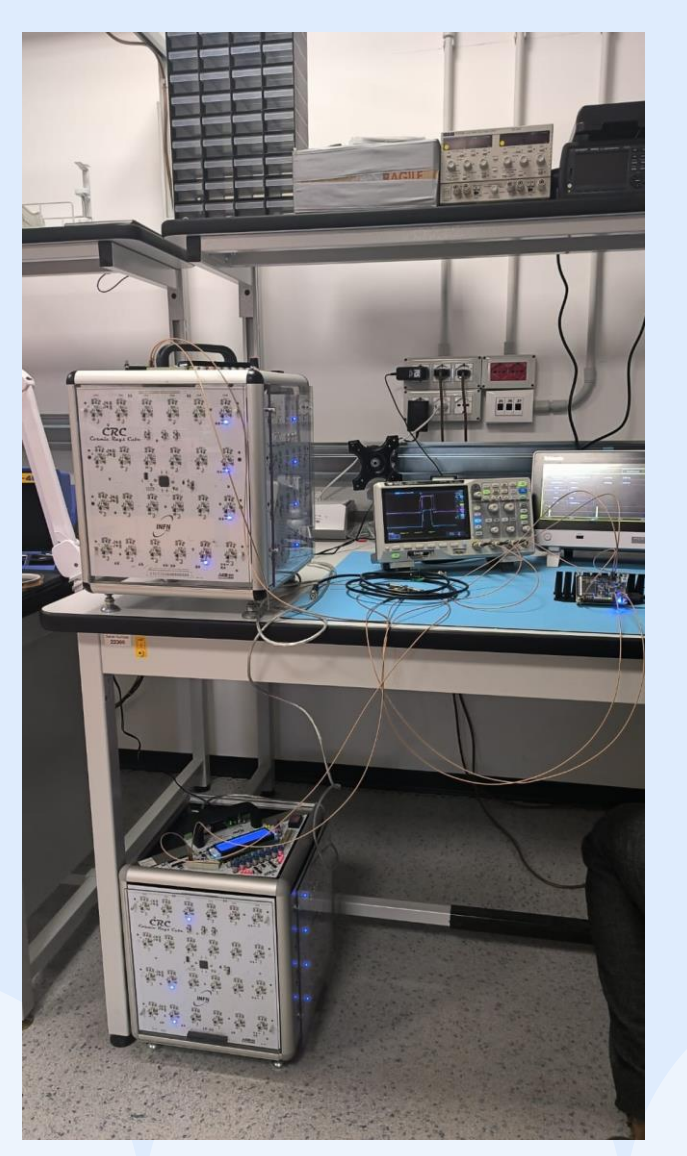

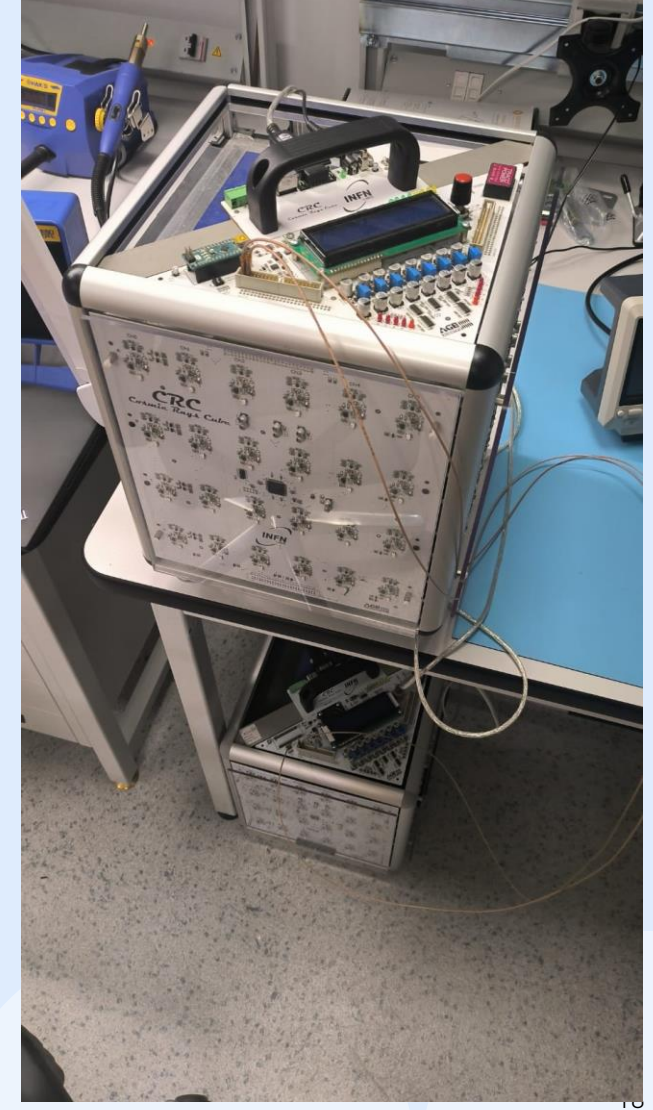

Tracce dei due CRCs acquisiti contemporaneamente

#### Timestamp: 2024-12-03 17:03:34.554

#### 

#### 

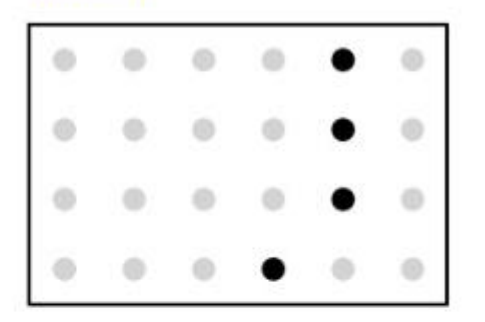

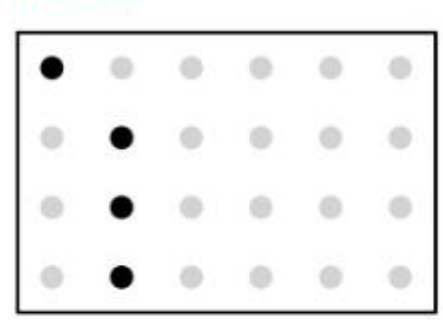

#### 

| 0 | • | Θ | 0 | 0 | 0 |
|---|---|---|---|---|---|
| • | 0 | 0 | 0 | 0 | 0 |
| • | • | 0 |   | 0 | 0 |
| • | 0 | 0 | 0 | 0 | 0 |

#### 

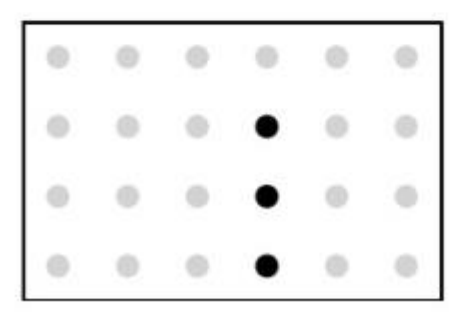

Test VETO EXP. CROSS

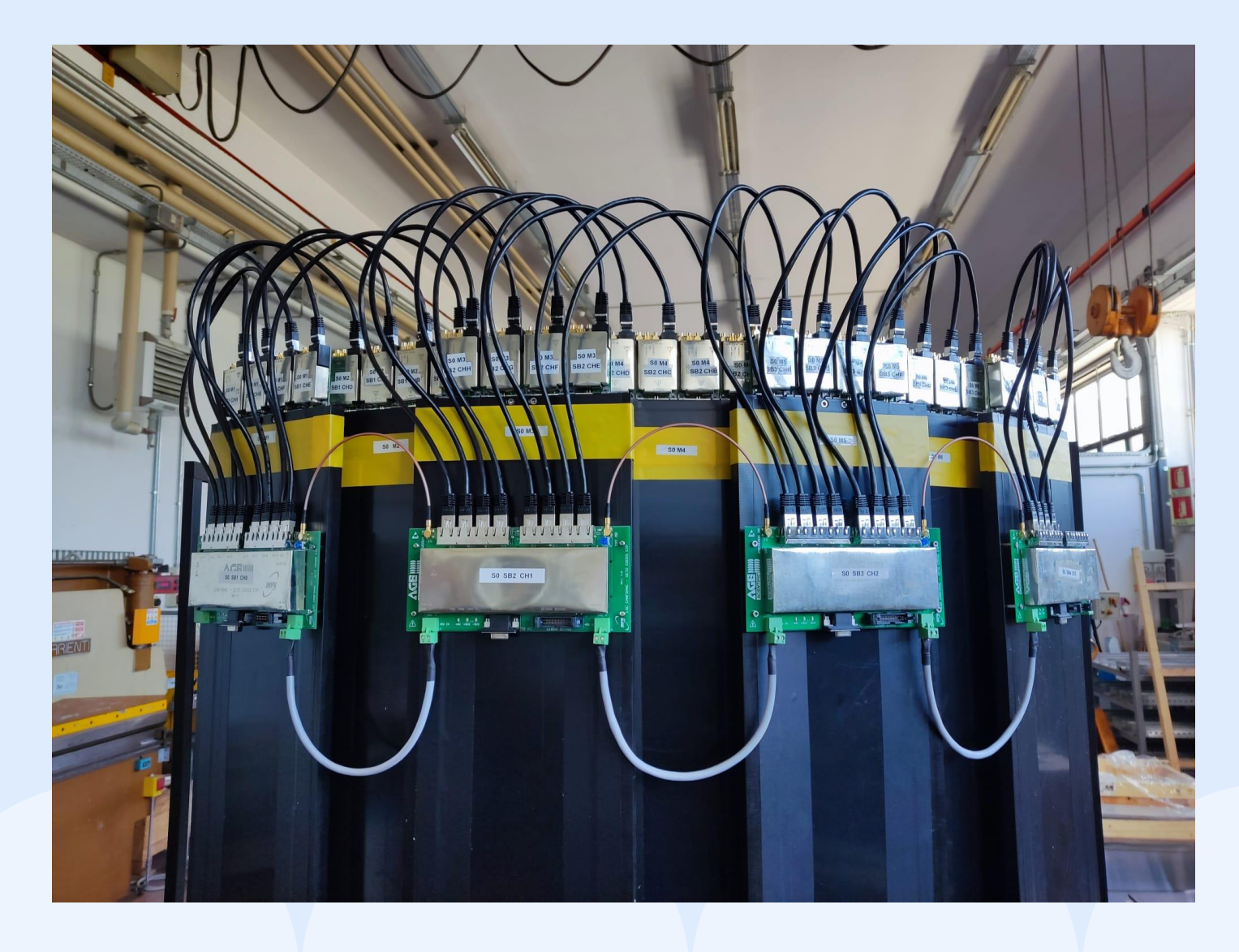

VETO di muoni per esperimento CROSS

Stessa tipologia di rivelatori e sensori

utilizzati nel CRC

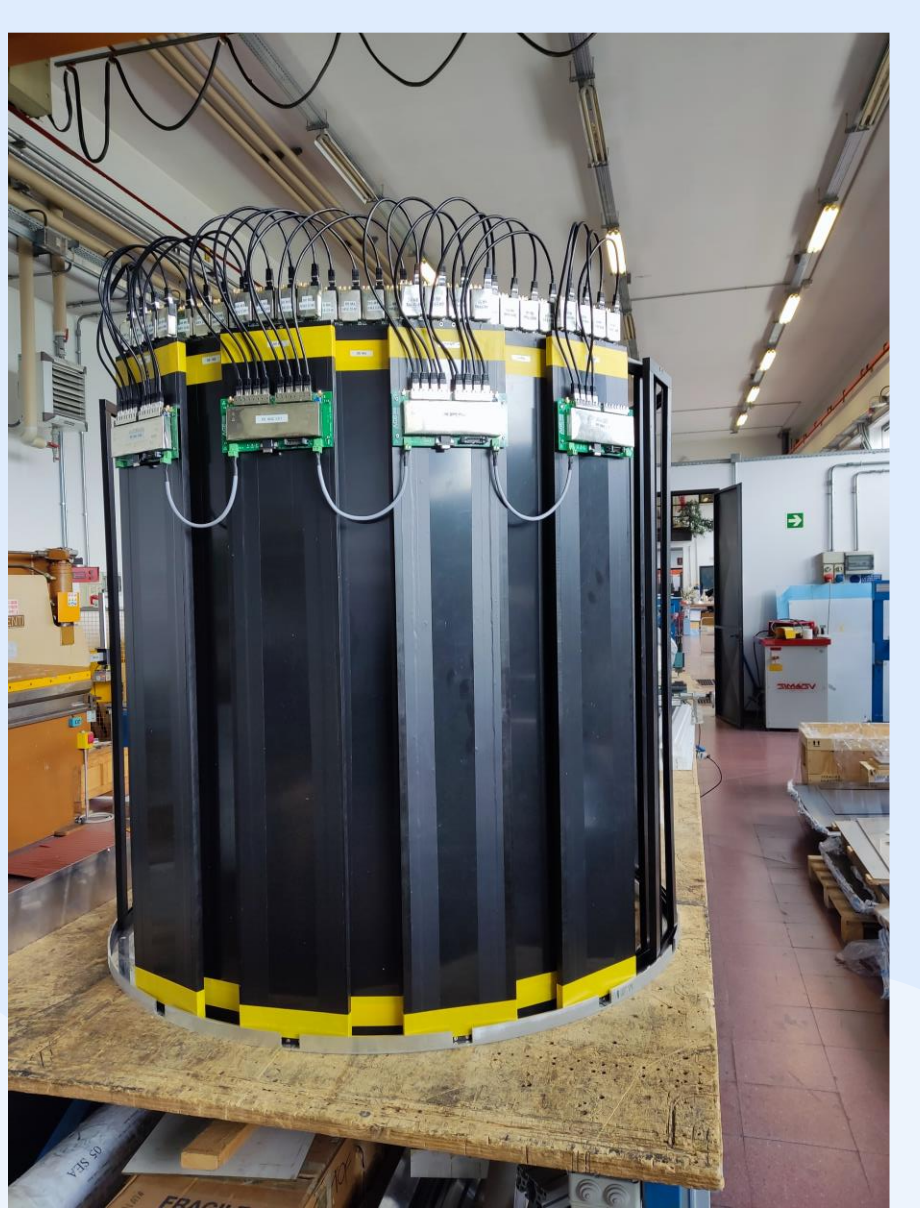

#### UTILIZZO IN AMBITO ARTISTICO/MUSICALE

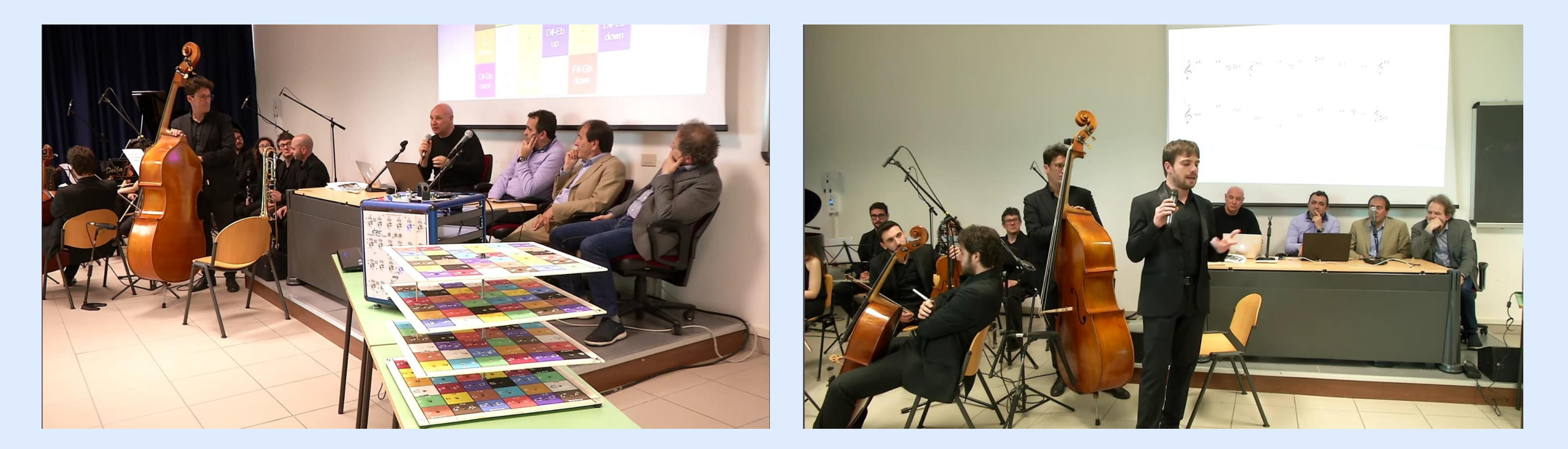

Presentazione del CRC e del Progetto musicale al DAMS di Teramo.

Prima esibizione dell'orchestra del Maestro Angelozzi con l'esecuzione di "Starlight Romance",

brano composto con le note acquisite dal CRC

#### UTILIZZO IN AMBITO ARTISTICO/MUSICALE

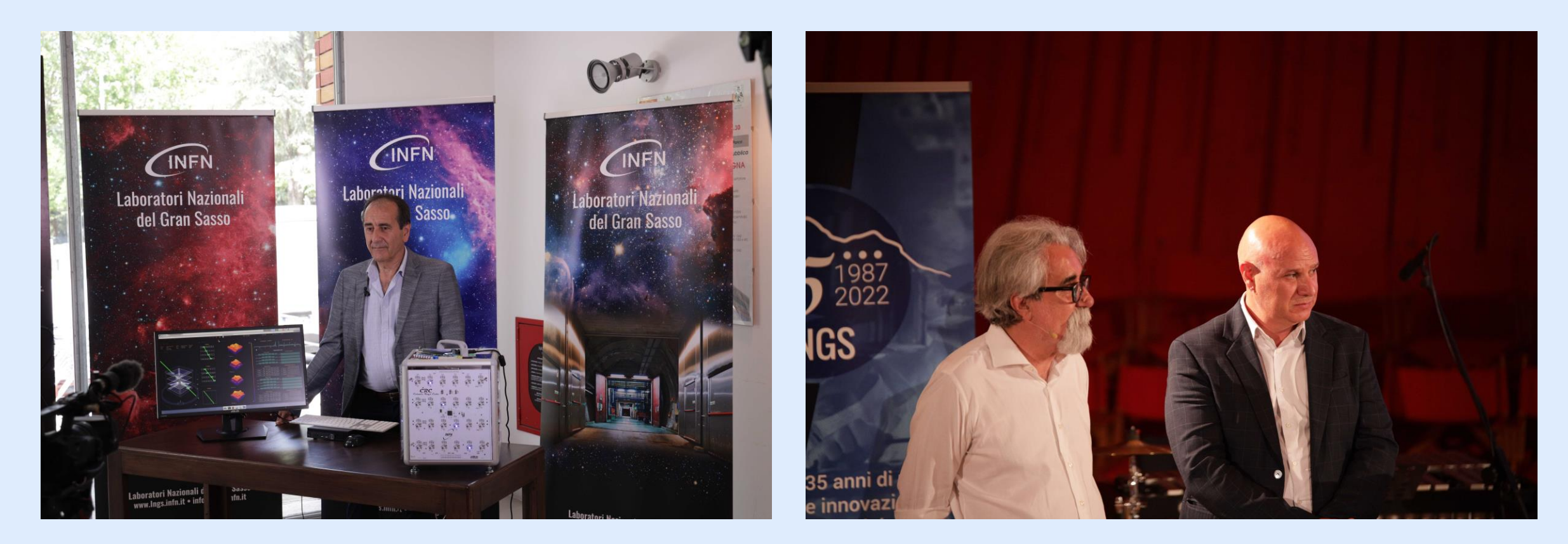

Settantesimo anniversario INFN e trentacinquesimo LNGS – Auditorium Renzo Piano L'Aquila

## Grazie per l'attenzione!

massimiliano.dedeo@lngs.infn.it